# NOVA SOUTHEASTERN UNIVERSITY Florida

|   |     |     | ٦ |
|---|-----|-----|---|
| I |     |     | L |
| I | _   |     | L |
| l |     |     | J |
|   | Job | Aid |   |

## **Change Requests: Punch Times**

This job aid steps you through the process of submitting a request to add, modify, and delete punches from a timesheet.

#### Submitting a Change Request

- 1 In the Menu,  $\equiv$  select the **My Info** tab, and navigate to one of the following:
  - My Time > Timesheet > Current Timesheet.
- 2 Click Change Request.
- 3 Click the Change Type drop-down menu.

| My Time > Timesheet > Current Timesheet<br>← Timesheet Edit<br>← Timesheet Edit<br>← Timesheet Edit<br>← Timesheet Edit<br>← Timesheet Edit<br>← Clock In<br>← Clock In<br>← Clock Out<br>← Multiple Job EES Clock In Here |                                                                        |                     |           |             |            |         |                         |     |         |
|----------------------------------------------------------------------------------------------------|------------------------------------------------------------------------|---------------------|-----------|-------------|------------|---------|-------------------------|-----|---------|
| Time Entry Exce                                                                                                    | Time Fotry Exceptions Calc Detail Calc Summary Counters Summary By Day |                     |           |             |            |         |                         |     |         |
|                                                                                                    |                                                                        |                     |           |             |            |         |                         |     |         |
| 9.25 hrs 0.00 hrs 0.00 hrs 0.00 hrs<br>Calc. Total Vacation Sick Personal                                                                                                    |                                                                        |                     |           |             |            |         |                         |     |         |
| ✓ Date                                                                                                    | From                                                                   | То                  | Raw Total | Calc. Total | In Date    | On Call | job Worked              |     | Notes   |
| > SAT May 25                                                                                                    | +                                                                      |                     | 0.00 hrs  | 0.00 hrs    |            |         |                         |     | <u></u> |
| > SUN May 26                                                                                                    | +                                                                      |                     | 0.00 hrs  | 0.00 hrs    |            |         |                         |     |         |
| > MON May 27                                                                                                    | +                                                                      |                     | 0.00 hrs  | 0.00 hrs    |            |         |                         |     |         |
| V TUE May 28                                                                                                    | 08:32 am                                                               | @ <b>11:32</b> am @ | 3.00      | 3.00        | TUE May 28 | Choose  | B123 - Office Assistant | 0 R |         |
| NO SCHEQUIE                                                                                                    | +                                                                      |                     | 3.00 hrs  | 3.00 hrs    |            |         |                         |     |         |

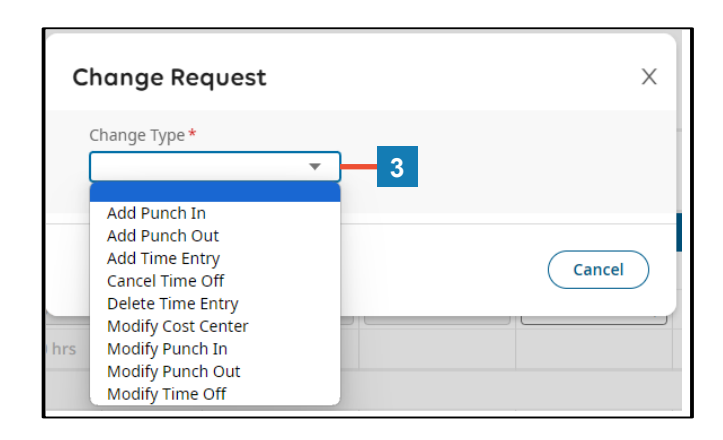

| S | Submitting a Change Request to Add Punches                                            |  |  |  |  |
|---|---------------------------------------------------------------------------------------|--|--|--|--|
| 1 | Select Add Punch In or Add Punch out or Add Time Entry.                               |  |  |  |  |
|   | <ul> <li>To add a punch in and out for the same day select Add Time Entry.</li> </ul> |  |  |  |  |
| 2 | Select the desired <b>Date</b> .                                                      |  |  |  |  |
| 3 | Type in the <b>Punch Time</b> .                                                       |  |  |  |  |
| 4 | Type a reason for the update in the <b>Comment</b> field.                             |  |  |  |  |

5 Click Submit Changes.

| Change Request                                         | Х                        |
|--------------------------------------------------------|--------------------------|
| Change Type <b>*</b><br>Add Punch In                   | Choose Date * 06/04/2024 |
| From *<br>> 08:00<br>Comment<br>Punch in not recorded. | am ④                     |
| 4                                                      | Clear                    |
|                                                        | Cancel Submit Changes    |

#### Submitting a Change Request to Modify Punches

- 1 Select Modify Punch In or Modify Punch out.
- 2 Select the desired **Date** and click the **Arrow** > next to the punch time that requires an update.
- 3 Type in the New Punch Time.
- **4** Type a reason for the update in the **Comment** field.
- 5 Click Submit Changes.

| annan Deauset                  |                      |                                      | nge nequest                          |            |                         |
|--------------------------------|----------------------|--------------------------------------|--------------------------------------|------------|-------------------------|
| hange Type*<br>Modify Punch In | <b>▼</b> — 1         | Cha<br>M                             | nge Type <b>*</b><br>Iodify Punch In | ¥          |                         |
| ✓ Expand All                   |                      | <b>Tue</b> ,<br>From<br><b>3</b> 09: | May 28<br>* To<br>00 am ④            | 11:32 am 🥑 | ← Back To List<br>Total |
| SAT May 25                     | 0.00 hrs             | Inco                                 | ment<br>prrect punch in recorde      | :d.        |                         |
| SUN May 26                     | 0.00 hrs             |                                      | 4                                    |            |                         |
| MON May 27                     | 0.00 hrs             |                                      |                                      |            |                         |
| TUE May 28                     | 3.00 hrs             |                                      |                                      |            | Clear                   |
| 08:32 am - 11:32 am (3.00      | hrs) <b>&gt; — 2</b> |                                      |                                      | Cancel     | Submit Changes          |
|                                | -                    |                                      |                                      |            |                         |

### Submitting a Change Request to Delete Punches

- 1 Select Delete Time Entry.
- 2 Select the desired **Date** and **Check The Box** next **to the** punch time(s) that need to be deleted.
- **3** Type a reason for the update in the **Comment** field.
- 4 Click Submit Changes.

| Change Request                            |                                                                              |          |  |  |  |
|-------------------------------------------|------------------------------------------------------------------------------|----------|--|--|--|
| Change<br>Delete                          | Change Type * Delete Time Entry                                              |          |  |  |  |
| ✓ E)                                      | xpand All                                                                    |          |  |  |  |
| SAT                                       | May 25                                                                       | 0.00 hrs |  |  |  |
| SUN                                       | May 26                                                                       | 0.00 hrs |  |  |  |
| MON                                       | May 27                                                                       | 0.00 hrs |  |  |  |
| TUE                                       | May 28                                                                       | 3.00 hrs |  |  |  |
| Activity<br>Position<br>Job Wo<br>Role-Cl | 08:32 am - 11:32 am (3.00 hrs)   Activity: Position: Job Worked: Role-Class: |          |  |  |  |

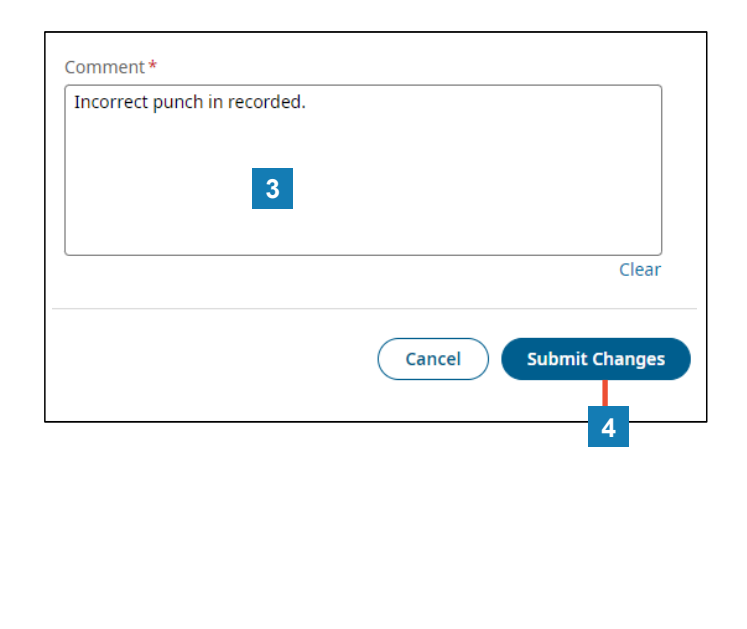